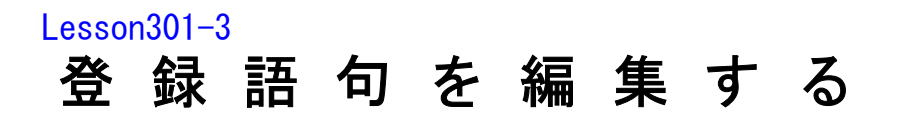

Lesson 301-2<登録語句>サブ画面を表示する で説明したように、本ソフトでは3つの方法でく登録語句> サブ画面を表示させることができますが、いずれの方式 で表示させたく登録語句>サブ画面にも、このような 【自社用登録語句に変更】ボタン が配置されており、それをクリックすると、登録語句を 編集できる以下に示す画面が表示されます。

登録語句 ヘルプ

自社用登録 語句に変更

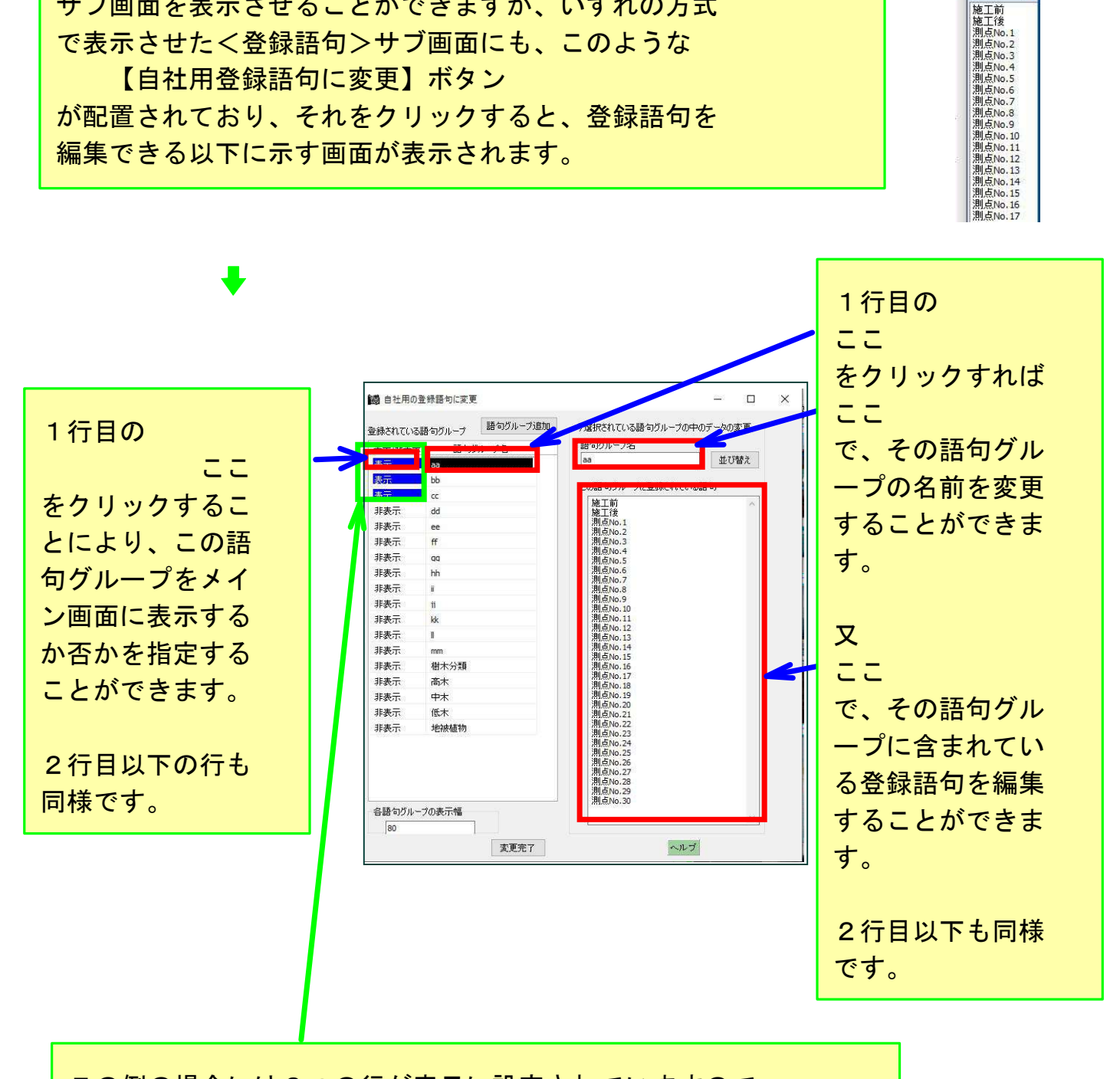

この例の場合には3つの行が表示に設定されていますので、 メイン画面内に表示される<登録語句>サブ画面の中には、 この3つの登録語句グループの内容が表示されます。

|                            | 10月 自社用の登録語句に変更 |                 |                            |
|----------------------------|-----------------|-----------------|----------------------------|
|                            | 登録されてい          | る語句グループ 語句グループi | 自加 今選択されている語句グループの中のデータの変更 |
|                            | 表示/非表:          | 示 語句グループ名       | 語句グループ名                    |
|                            | 表示              | aa              | aa 並び替え                    |
| ここで各語句グループの                | 表示              | bb              | この語ケガリーヴに熟得されている語ケ         |
|                            | 表示              | cc              |                            |
| <b>キー 何ち 亦 百 オ ス こ レ が</b> | 非表示             | dd              | 施工後                        |
| 衣小幅を変更りることか                | 非表示             | ee              | 測点No.1<br>測占No.2           |
|                            | 非表示             | ff              | 測点No.3                     |
| できます。                      | 非表示             | pp              | 测点No.5                     |
|                            | 非表示             | hh              | 測点No.6                     |
|                            | 非表示             | 1               | 測点No.8                     |
|                            | 非表示             | 11              | 測点No.9<br>測点No.10          |
|                            | 非表示             | kk              | 測点No.11                    |
|                            | 非表示             | 1               | 测点No.12<br>测点No.13         |
|                            | 非表示             | mm              | 測点No.14<br>測占No.15         |
|                            | 非表示             | 樹木分類            | 測点No.16                    |
|                            | 非表示             | 高木              | 測点No.1/<br>測点No.18         |
|                            | 非表示             | 中木              | 測点No.19<br>測点No.20         |
|                            | 非表示             | 低木              | 测点No.21                    |
| この面面での場作が空て                | 非表示             | 地被植物            | 測点No.22<br>測占No.23         |
|                            |                 |                 | 測点No.24                    |
| 1 4 5                      |                 |                 | 測点No.25<br>測点No.26         |
| したら                        |                 |                 | 測点No.27<br>測点No.28         |
|                            |                 |                 | 測点No.29                    |
| 【変更完了】ボタン                  | 各種句グル           | ープの表示幅          |                            |
|                            | 80              | 2.029-01118     | <u> </u>                   |
| をクリックします。                  | 100             | 変更完了            | ヘルプ                        |
|                            |                 |                 |                            |

すると、この例の場合には、メイン画面に、このような<登録語句> サブ画面が表示されます。 <登録語句>サブ画面の中には、3つの語句グループに含まれる文字

く登録語句クリク画面の中には、3 うの語句クルークに含まれるが3列になって表示されています。

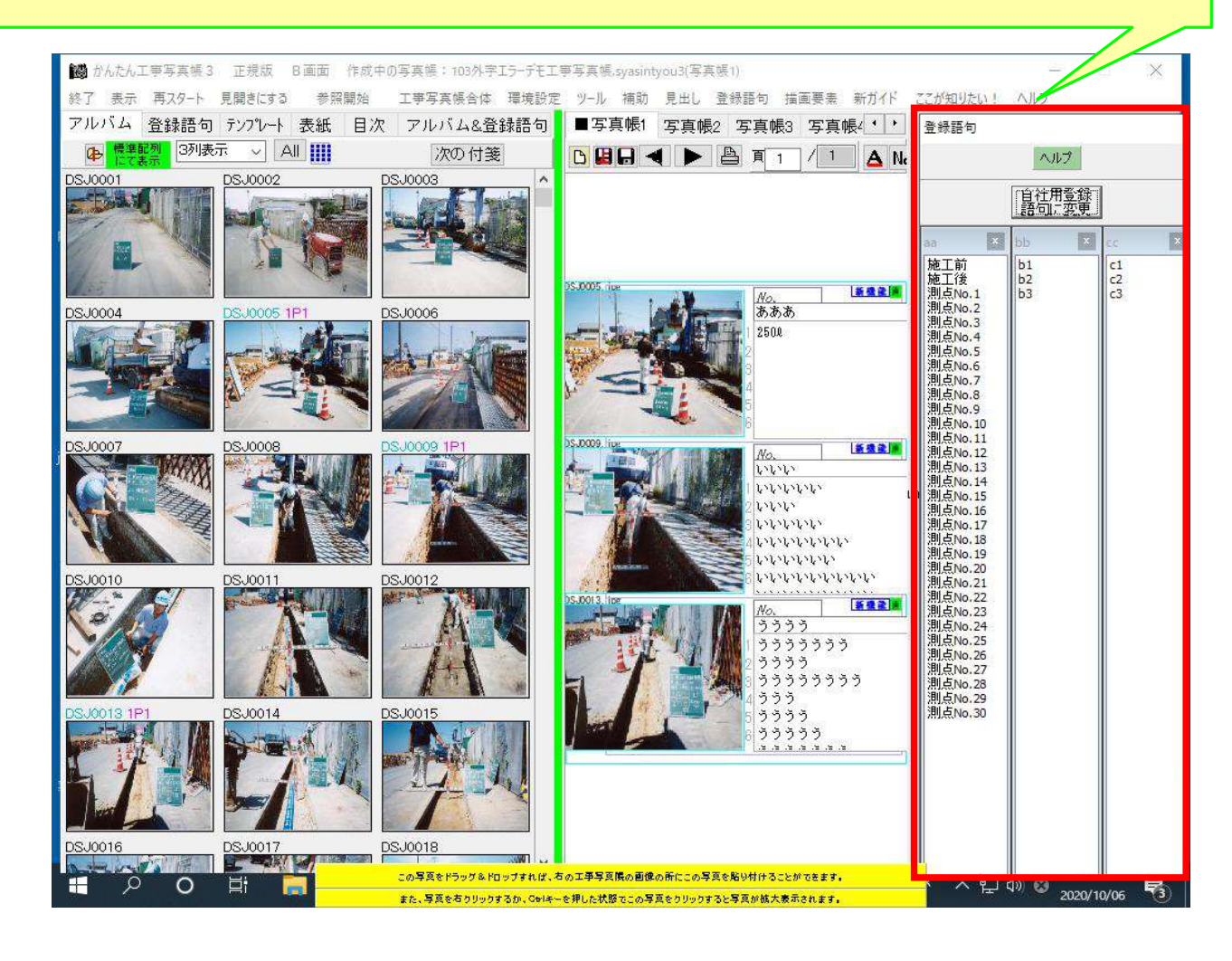